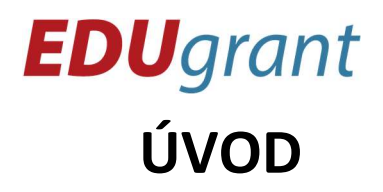

Eduteam – centrum celoživotního vzdělávání z.s. Ve Žlíbku 232/44, Horní Počernice, 193 00 Praha 9 tel.: 777 002 379 | mail: edugrant@eduteam.cz

Na tomto listu se dozvíš základní operace a informace o prostředí, ve kterém budeš s Micro:bitem pracovat.

Editor najdeš na webové stránce <u>makecode.microbit.org</u>. Zde si vytvoříš nový projekt a vhodně si ho pojmenuješ.

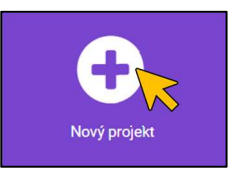

Následně se ti otevře virtuální prostředí, kde budeš program tvořit, pracovat a spouštět svoji práci.

| Microsoft   Omicro:bit | (                                          | E Bloky    | Python       | ~ | <b>A</b> | < 0 ¢ |
|------------------------|--------------------------------------------|------------|--------------|---|----------|-------|
|                        | Hledat Q                                   | při startu | opekuj stále |   |          |       |
|                        | ⊙ Vstup                                    |            |              |   |          |       |
|                        | <ul> <li>Hudba</li> <li>Displej</li> </ul> |            |              |   |          |       |
|                        | I Rádio                                    |            |              |   |          |       |
|                        | C Smyčky                                   |            |              |   |          | 11111 |
|                        | Promēnné                                   |            |              |   |          |       |
|                        | Matematika                                 |            |              |   |          |       |
|                        | ▲ Rozšířené ƒ <sub>(x)</sub> Funkce        |            |              |   |          |       |
|                        | ]≣ Seznamy                                 |            |              |   |          |       |
|                        | T Text                                     |            |              |   |          |       |
| Stáhnout               | hlavnimenu                                 | B O        |              |   |          | 0 0 0 |

Vpravo se nachází pracovní prostředí. Sem budeš přetahovat všechny bloky a sestavovat program. *Blokem* nazýváme jednotlivé části programu.

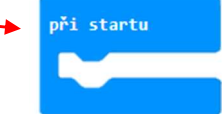

Na levé části vidíme *Micro:bit* a *hlavní menu*. Na Micro:bitu, se ti zobrazí průběh a výsledná práce. Funguje, až na pár funkcí stejně jako obyčejný Micro:bit.

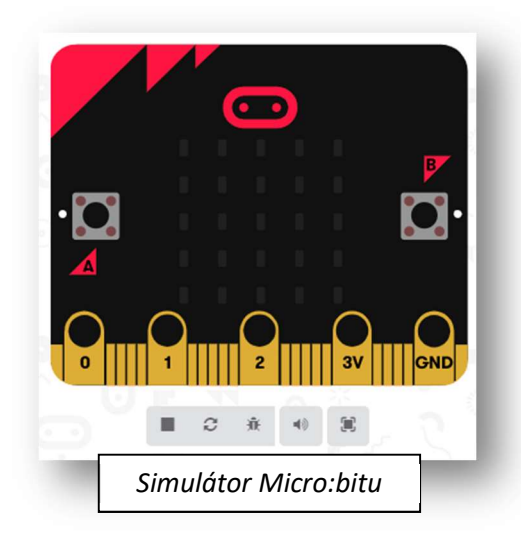

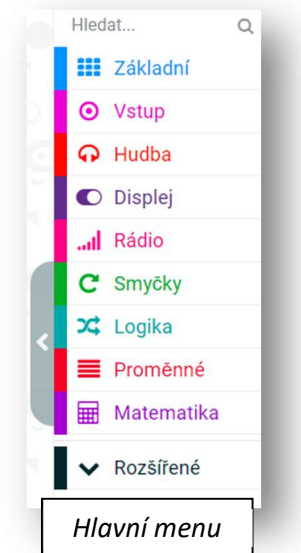

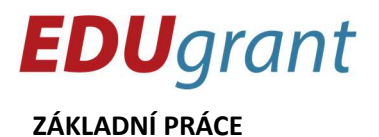

Eduteam – centrum celoživotního vzdělávání z.s. Ve Žlíbku 232/44, Horní Počernice, 193 00 Praha 9 tel.: 777 002 379 | mail: edugrant@eduteam.cz

**S MICRO:BITEM** 

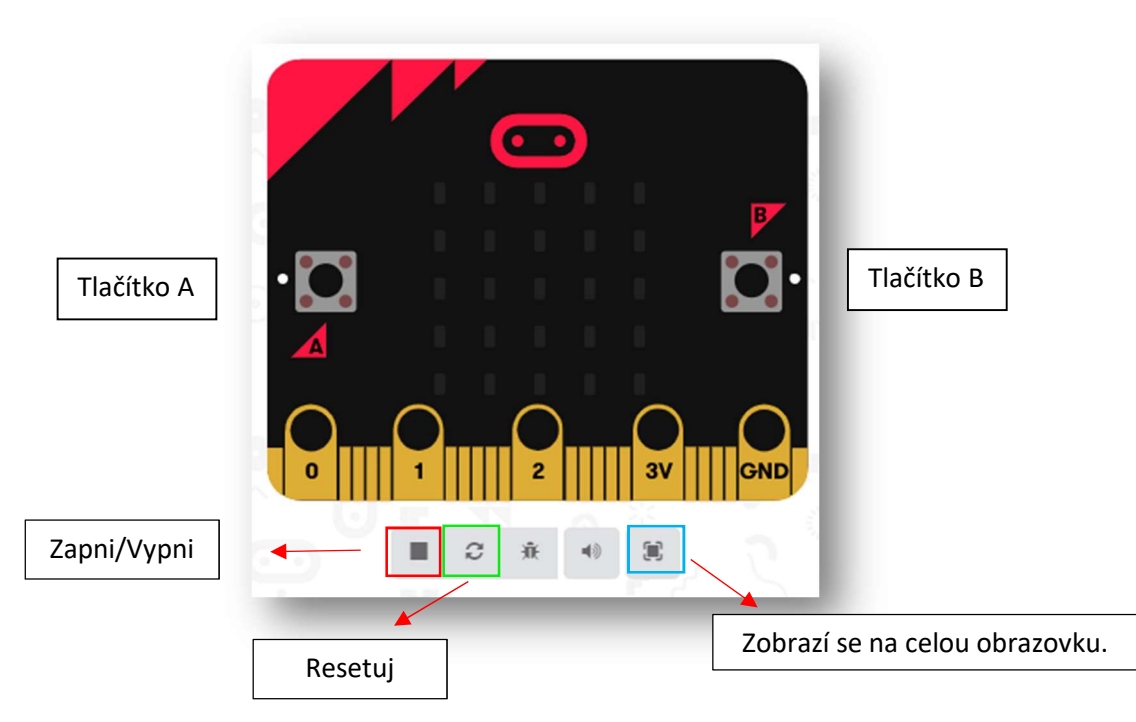

## STAHOVÁNÍ A UKLÁDÁNÍ

Při dokončení Tvé práce si ji nezapomeň uložit a stáhnout!

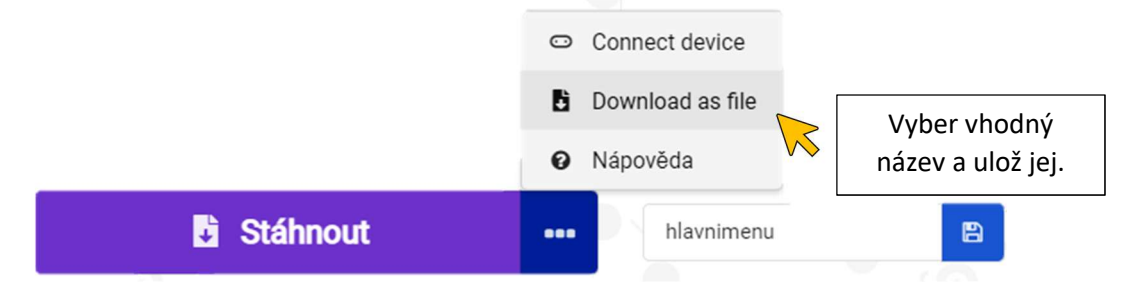

Když budeš mít soubor stažený, stačí připojit Micro:bita k počítači, buďto pomocí USB kabelu nebo Bluetooth. V počítači se ti zobrazí složka. MICROBIT (D:)

Složku otevřeš a vložíš do ní program, s kterým chceš na Micro:bitu pracovat. Micro:bit si Tvoji práci stáhne do své paměti a ty ho pak můžeš od PC znovu odpojit.

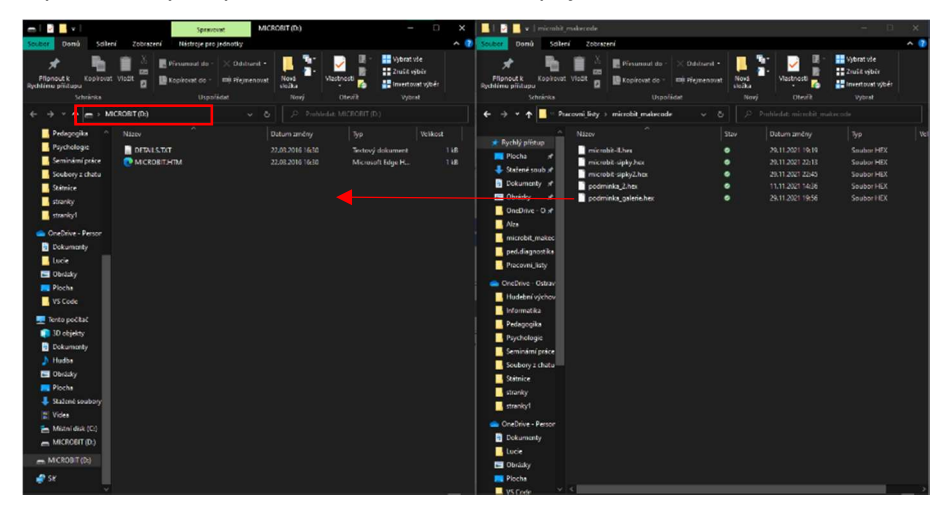